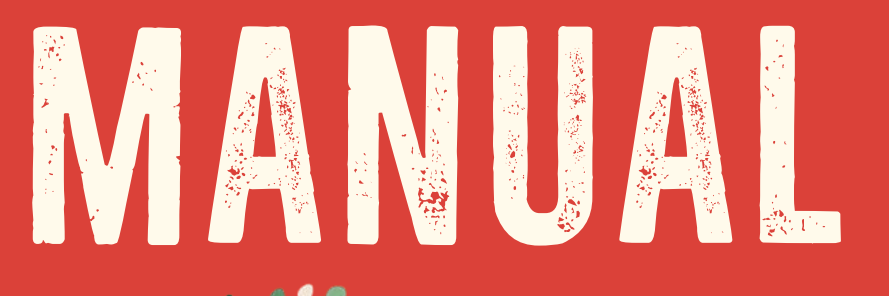

## UNInatural

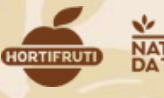

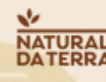

#### SUMÁRIO

| O que é a UNI Natural?                                 | 3      |
|--------------------------------------------------------|--------|
| Os cursos são obrigatórios?                            | 4      |
| Quando o colaborador deve fazer os treinamentos?       | 4      |
| Através de que dispositivo eles devem fazer os cursos? | 5      |
| Como divulgo e controlo os cursos em minha loja?       | 5      |
| E os novos colaboradores?                              | 6      |
| Olá! Seja bem-vindo(a) a nova Uni Natural!             | 7      |
| Principais novidades                                   | 8      |
| Primeiro acesso                                        | 9 e 10 |
| Tela inicial da nova plataforma                        | 11     |

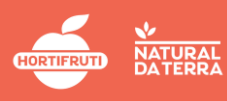

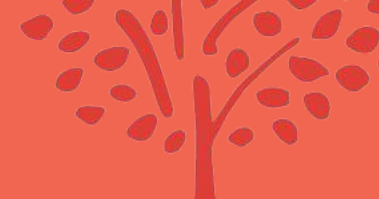

#### SUMÁRIO

| Menu do usuário         |            | 12 e 13 |
|-------------------------|------------|---------|
| Desing Personalizado    |            | 14      |
| FAQ                     | *********  | 15      |
| Banners de avisos       |            | 16      |
| Opções de busca         |            | 17 e 18 |
| Status dos cursos       |            | 19      |
| Categorias              |            | 20      |
| Trilhas de aprendizager | m / Cursos | 21 e 22 |
| Midiateca               |            | 23      |
| BANNERS de vídeos nov   | /OS        | 24      |

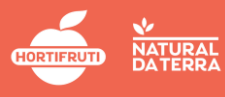

# 0 que é a UNI natural?

Primeiramente, é importante relembrarmos o que é a Uni Natural.

A Uni Natural é uma plataforma de treinamentos destinada a todos os colaboradores da Hortifruti Natural da Terra. São treinamentos que darão ao colaborador a oportunidade de aprender ainda mais sobre a Companhia, sua função e de crescer dentro da empresa.

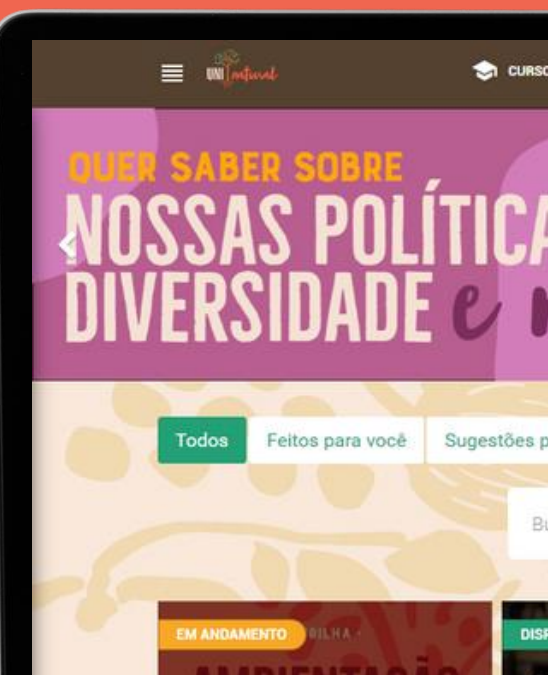

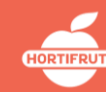

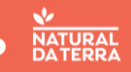

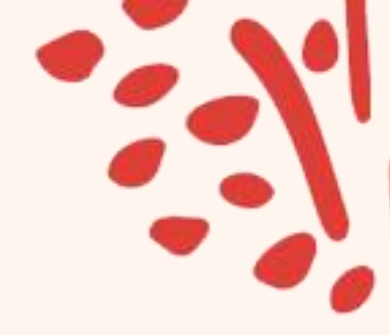

#### **OS CURSOS SÃO OBRIGATÓRIOS?**

O acesso à Uni Natural é obrigatório e deve entrar na rotina de trabalho dos colaboradores.

A Uni Natural está dividida entre cursos obrigatórios e complementares para cada cargo.

Todos os cursos disponíveis devem ser incluídos na rotina, estimulados e cobrados, pois agregam muito na formação do colaborador.

#### QUANDO O COLABORADOR DEVE FAZER OS TREINAMENTOS?

A Uni Natural hoje está aberta para o colaborador assistir tanto dentro, quanto fora da empresa, mas o ideal é que haja uma organização interna em cada loja para que os colaboradores tirem alguns minutos todos os dias para fazer os cursos dentro do horário de trabalho, que não seja nem no horário de descanso, nem horário de almoço, afinal estamos falando de treinamentos obrigatórios da empresa.

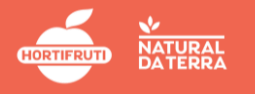

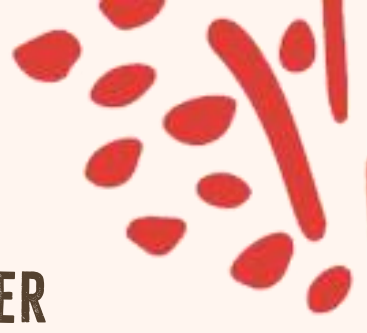

#### ATRAVÉS DE QUE DISPOSITIVO ELES DEVEM FAZER OS CURSOS?

A Uni Natural pode ser vista tanto no celular de cada colaborador quanto nos computadores das lojas. Porém, o aprendizado no computador da loja é sempre mais produtivo e controlado. Por isso, recomendamos que, se possível, **disponibilize um computador de sua loja para os colaboradores fazerem os cursos** e os estimule a concluir os treinamentos pendentes nesses dispositivos.

#### COMO SABER SE TEM VÍDEOS NOVOS?

Todos os lançamentos serão enviados através do e-mail corporativo e compartilhados através dos grupos de whatsapp. você também pode ficar sabendo clicando no ícone de novidade, no início da página da UNI Natural, ou clicando no banner de novidade no final da página.

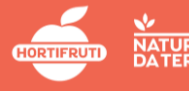

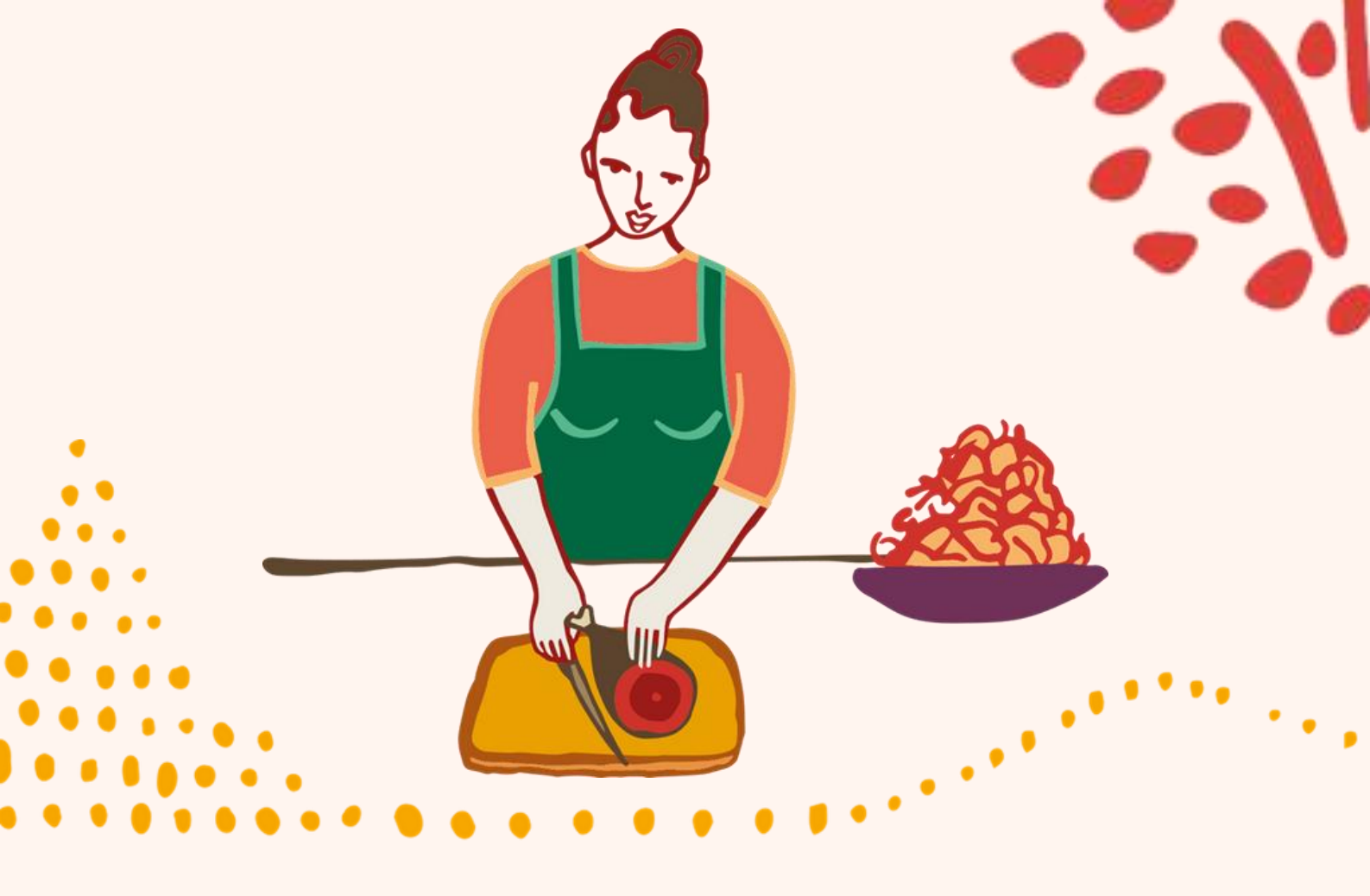

#### **E OS NOVOS COLABORADORES?**

Falando em novos colaboradores, nossa orientação é que assistam todos os vídeos da trilha "Ambientação Online e Cultura de Atendimento" na primeira semana de trabalho. Os vídeos auxiliarão muito em sua adaptação. A partir daí, a orientação é que cliquem no campo de cursos obrigatórios e deem preferência à eles, logo após, assistam aos complementares.

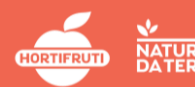

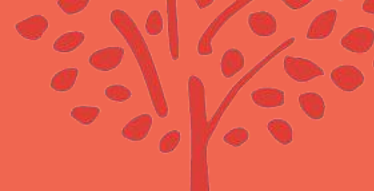

#### Olá! Seja bem-vindo(a) a nova Uni Natuzal!

Estamos com uma nova plataforma digital de gestão de aprendizagem, treinamentos e pessoas, que integra e contempla recursos de LMS (Learning Management System) e de AVA (Ambiente Virtual de Aprendizagem), de maneira flexível e customizável.

Idealizada com as mais novas tecnologias disponíveis, a nova UNI Natural permite publicar cursos, aplicar testes e avaliações, criar trilhas de aprendizagem e acompanhar tudo em tempo real.

Esse manual tem como objetivo guiar a sua navegação pela plataforma, por isso, ele apresenta e detalha as funcionalidades de recursos e funcionalidades disponíveis em seu perfil de usuário para que você possa realizar as atividades esperadas e explorar as possibilidades que a HNT oferece.

Vamos lá, então?

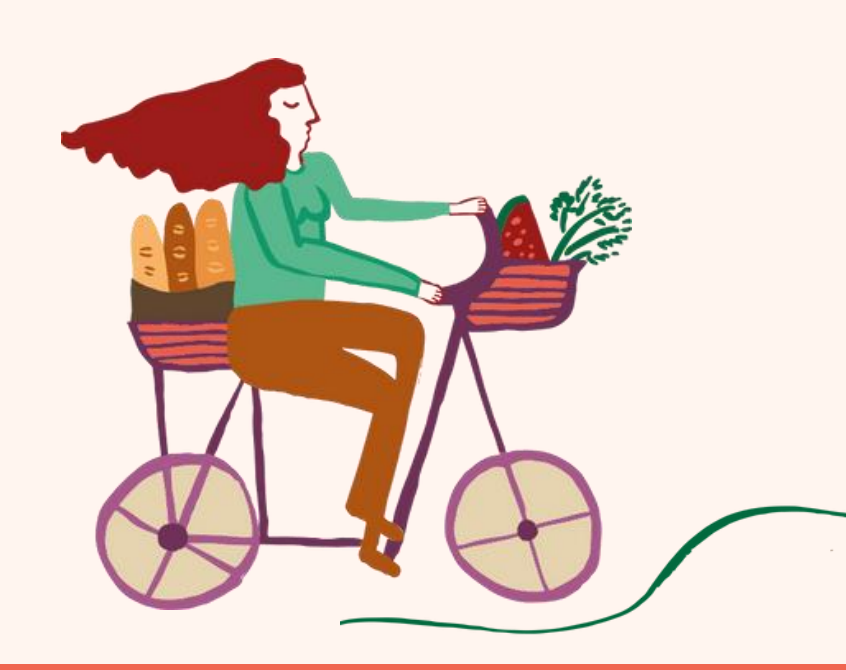

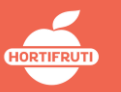

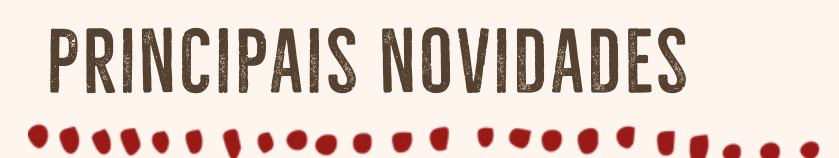

- Design Personalizado
   Trilhas de desenvolvimento
   Programas de integração
   Relatórios específicos
   Certificações
- **A**valiações
- Conteúdos em vários formatos
- Gestão de treinamentos online e presenciais

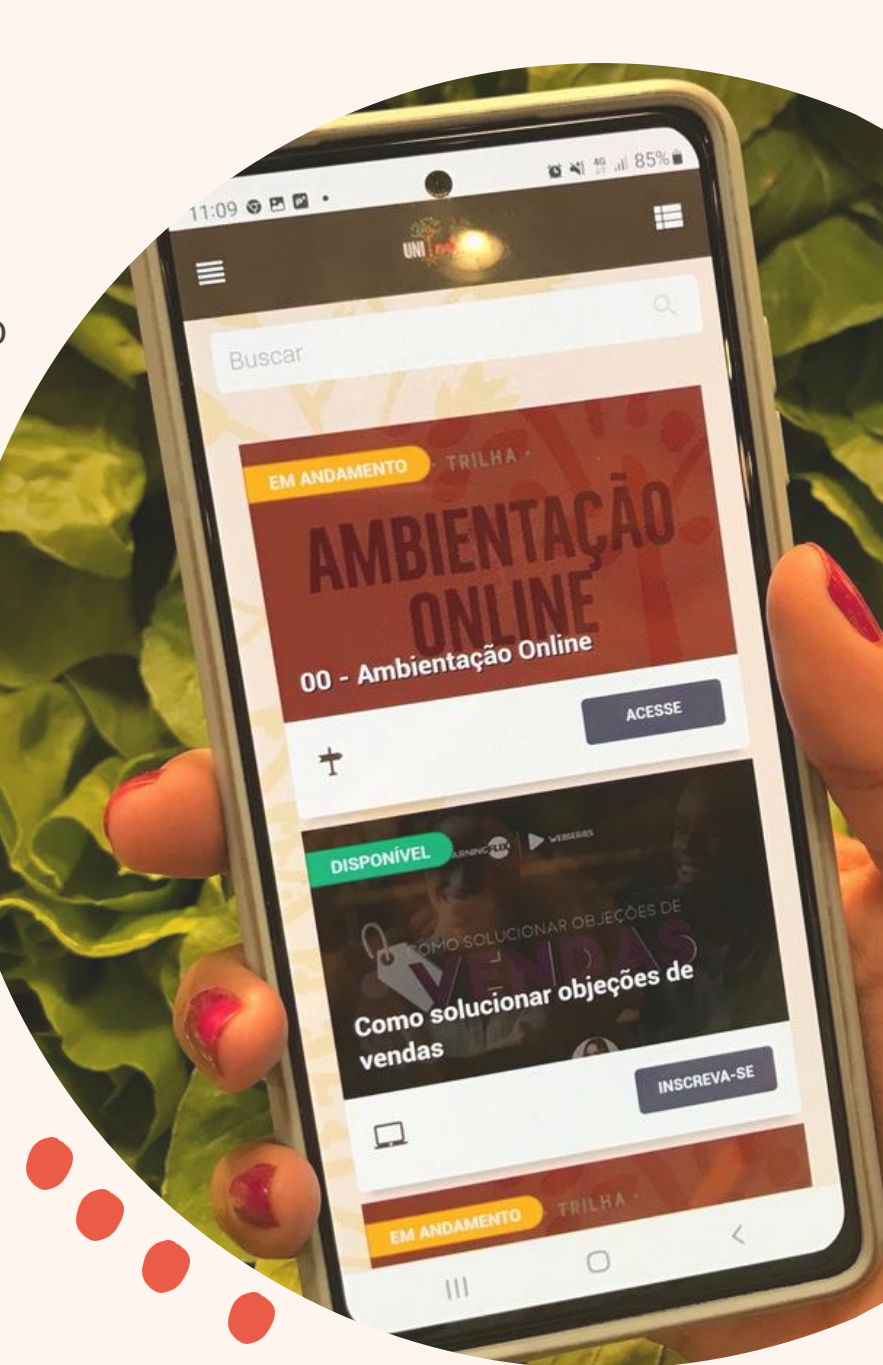

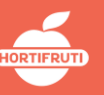

#### PRIMEIRO ACESSO

Para fazer o primeiro acesso na nova plataforma acesse: uninatural.digital Na tela inicial clique na pergunta: Primeiro acesso?

| (6 <sup>1</sup> 7 |                              |
|-------------------|------------------------------|
| é tempo           | <b>americanas</b> sa         |
| de somar!         | universo de<br>aprendizagem  |
|                   | primeiro acesso? clique aqui |
|                   | ▲ Informe seu prontuário     |
| ALL AND A         | 🔒 Informe a sua senha        |
|                   | Lembrar de mim               |
|                   | Não sou um robó              |

Na sequencia a plataforma apresentará a seguinte tela:

| 😞 Universit Americanas | * +                                                         | ✓ - σ ×                                                                           |
|------------------------|-------------------------------------------------------------|-----------------------------------------------------------------------------------|
| ← → C il universo      | americanas-account.neolude.com/br/?cccunt/TeptAccess        | tr 🖬 🙆 Antoine 👔                                                                  |
| +<br>é te              | mpo <sup>+</sup>                                            | Para cadastrar, por favor, nos forneça elgumas informações<br>básicas sobre vocé. |
| des                    | somar!                                                      | Errol Dados invälidos. x                                                          |
|                        | • Número da sua matricula +Letra H                          | H23456                                                                            |
| 12.00                  | Data de nascimento                                          | 28/09/1989                                                                        |
| C.S.                   | <ul> <li>Data de admissão</li> <li>Número do CPF</li> </ul> | 15/06/2020                                                                        |
|                        |                                                             | 123.567.890.12                                                                    |
| A.                     |                                                             | Avançar.                                                                          |
|                        |                                                             |                                                                                   |

Em seguida clique em avançar.

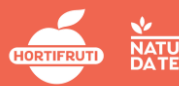

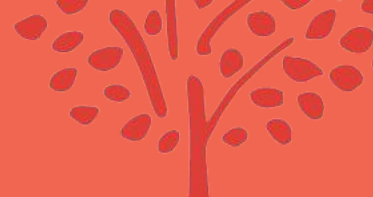

#### COMO ACESSAR

#### A plataforma solicitará o cadastro da sua senha de acesso:

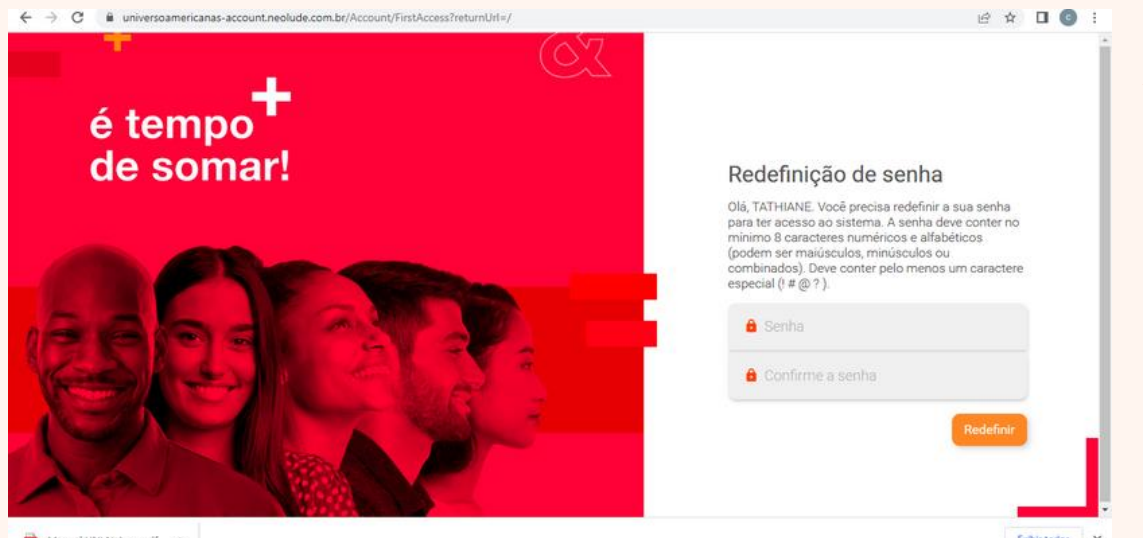

A senha deve conter no mínimo 8 caracteres numéricos e alfabéticos (podem ser maiúsculos, minúsculos ou combinados). Deve conter pelo menos um caractere especial (! # @ ? ).

Manual UNI Natur....pdf

Em seguida acesse a plataforma digitando:

Campo prontuário: letra H(maiúsculo) + sua matricula. Ex: H45678 No campo senha: coloque a senha criada.

Habilite a opção "Não sou um robô". Depois clique em entrar.

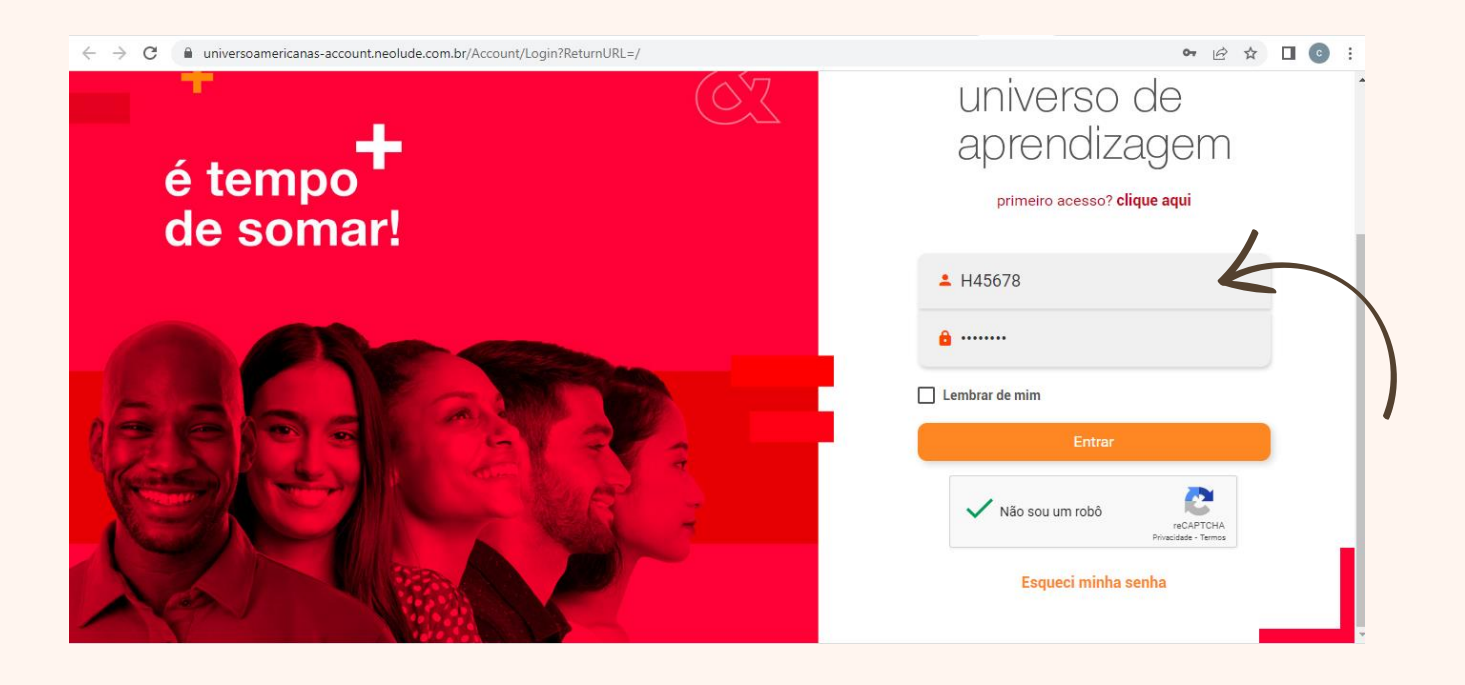

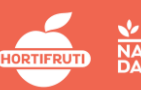

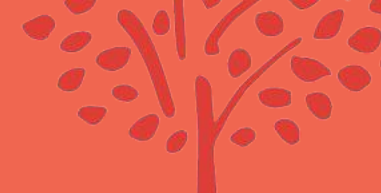

#### Esta é a tela inicial da nova plataforma:

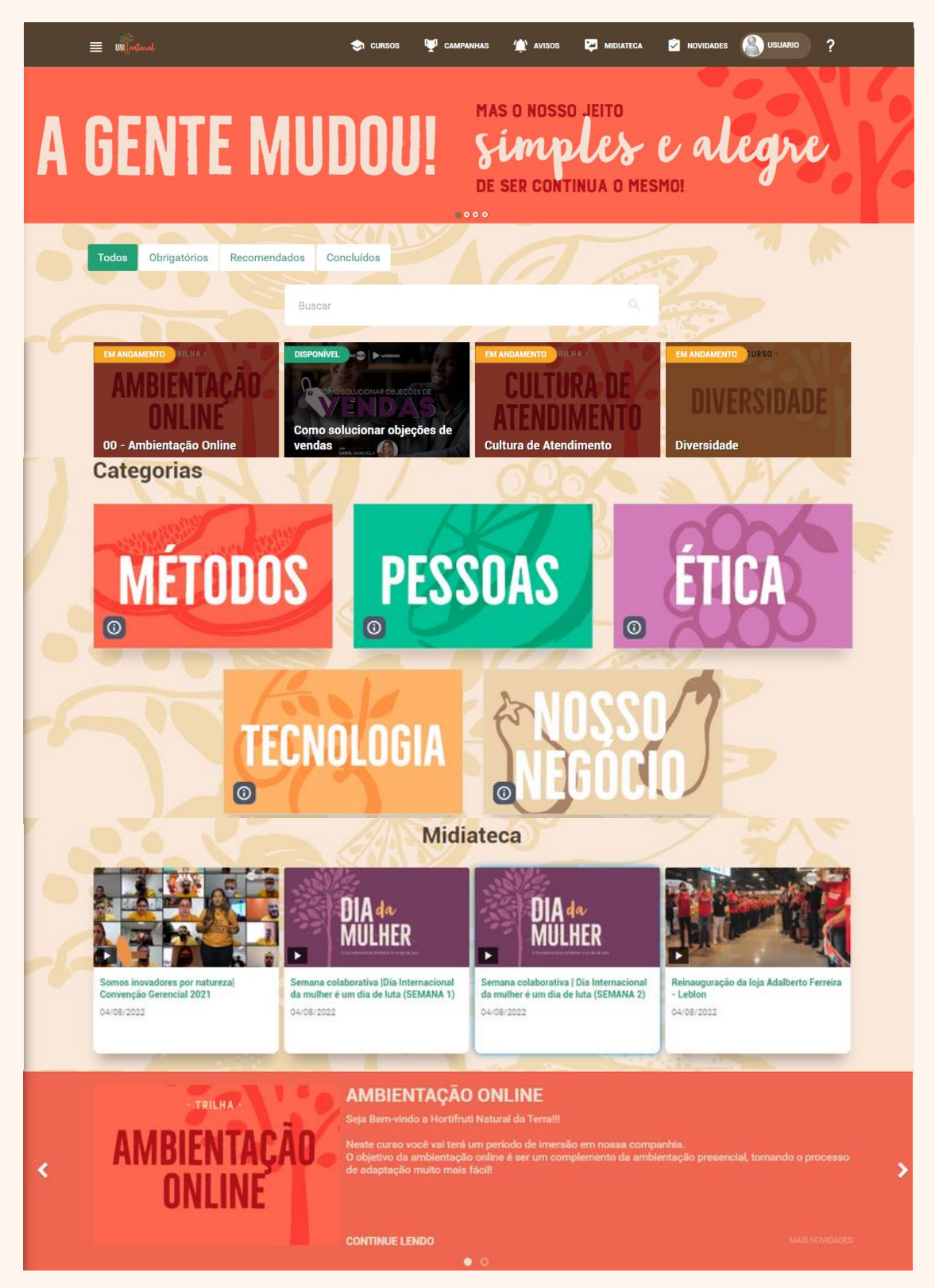

Personalizada com toda a identidade visual da HNT. Design responsivo e de fácil utilização.

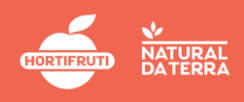

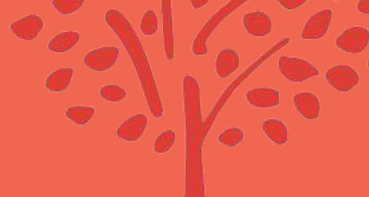

### MENU DO USUÁRIO

#### \*\*\*\*\*\*

Na tela inicial na parte superior é possível visualizar o menu de navegação:

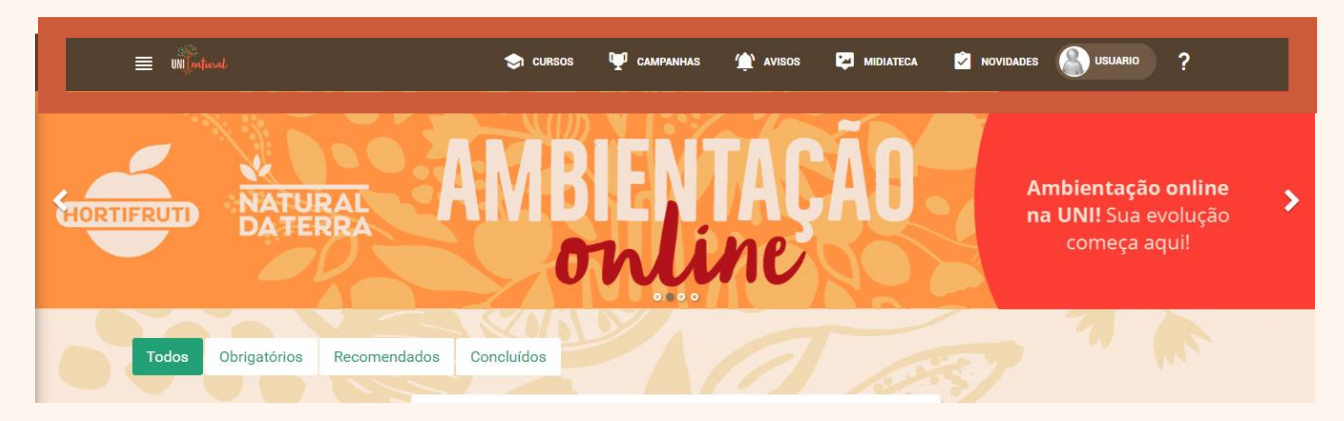

Para acessar o menu do usuário clique na opção Menu:

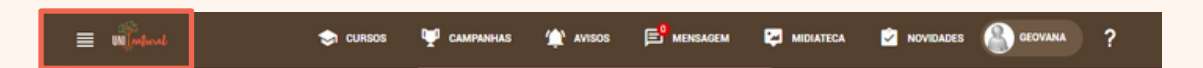

A plataforma apresentará as seguintes informações:

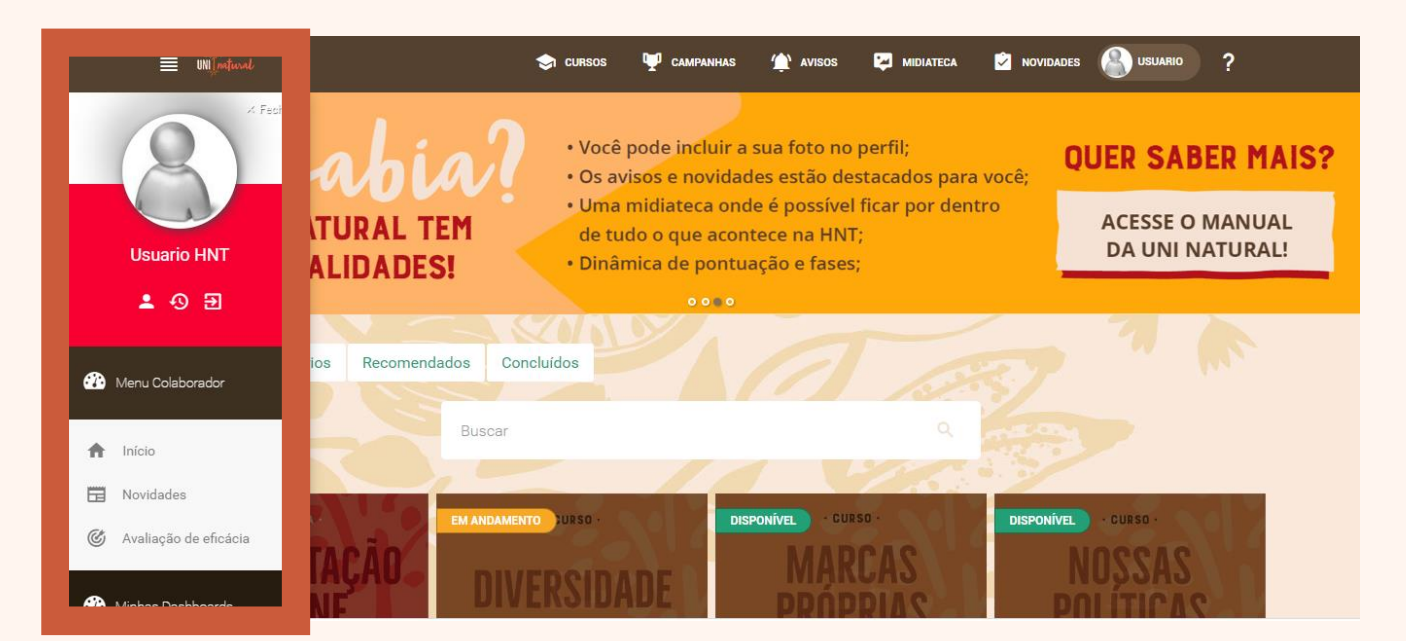

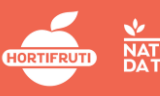

12

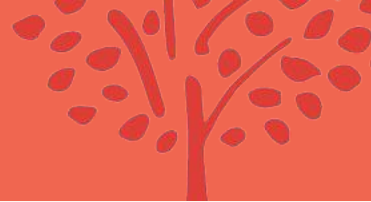

### MENU DO USUÁRIO

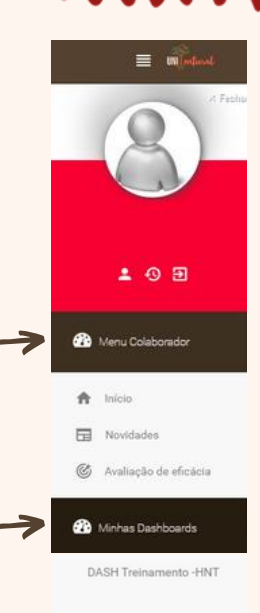

#### Menu colabosados

OPÇÕES Início: Volta para a tela inicial Novidades: Apresenta as novidades do mês. Avaliação de eficácia: Apresenta as avaliações atreladas ao seu usuário.

Minhas Dashboasds:

OPÇÕES

Este espaço contém de forma simplificada, informações visuais, personalizadas para acompanhar a evolução das atividades realizas.

| DASH Treinamento | -HNT          |   | Imprimi |
|------------------|---------------|---|---------|
|                  |               |   |         |
| 29               | Acessos - HNT |   |         |
|                  |               |   | 96      |
|                  | ~             |   | _       |
| 80               |               | 0 |         |
| 50               | 12            |   |         |
| 40 12 V          |               |   |         |
| 27               |               |   |         |
|                  |               |   |         |

#### MENU DO USUÁRIO

= mandanal

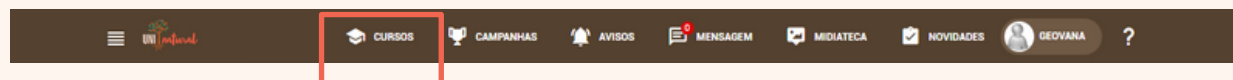

Cursos: É Possível visualizar os cursos disponíveis, tudo em um lugar só.

| = mjatural | 😪 CURSOS | 🖤 campanhas | 🏫 avisos | MIDIATECA | NOVIDADES | GEOVANA | ? |  |
|------------|----------|-------------|----------|-----------|-----------|---------|---|--|
|            |          |             |          |           |           |         |   |  |

Campanhas: Campanhas vigentes.

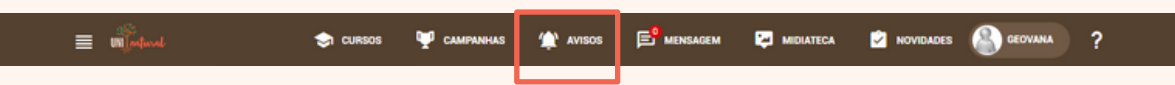

Avisos: Acompanhe os avisos e recados.

🤿 CURSOS

🖤 campanhas 🆙 avisos 🖻 mensagem MIDIATECA l cursos NOVIDADES

Mensagens: Envie e receba mensagens de outros colaboradores da companhia.

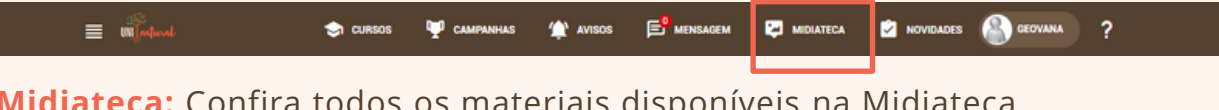

👚 avisos 📑 mensagem

MIDIATECA

NOVIDADES 📳 GEOVANA

Midiateca: Confira todos os materiais disponíveis na Midiateca.

🕎 CAMP

Novidades: Clique em novidades e fique por dentro de tudo o que está acontecendo.

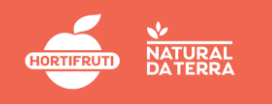

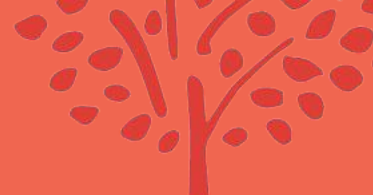

## DESIGN PERSONALIZADO

Agora você pode fazer o **upload da sua foto**. Use sua criatividade para fazer a foto do seu perfil se destacar.

Clique na opção usuário em seguida: Meu Perfil.

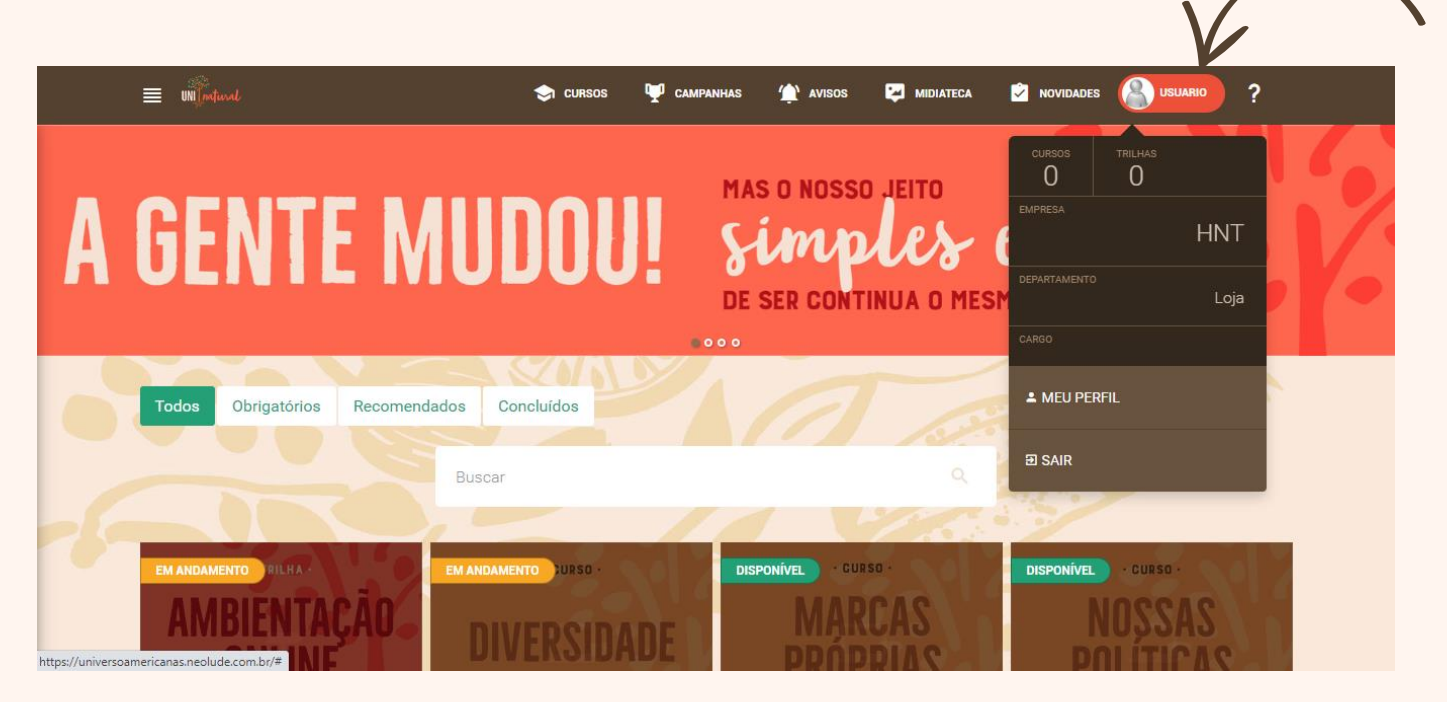

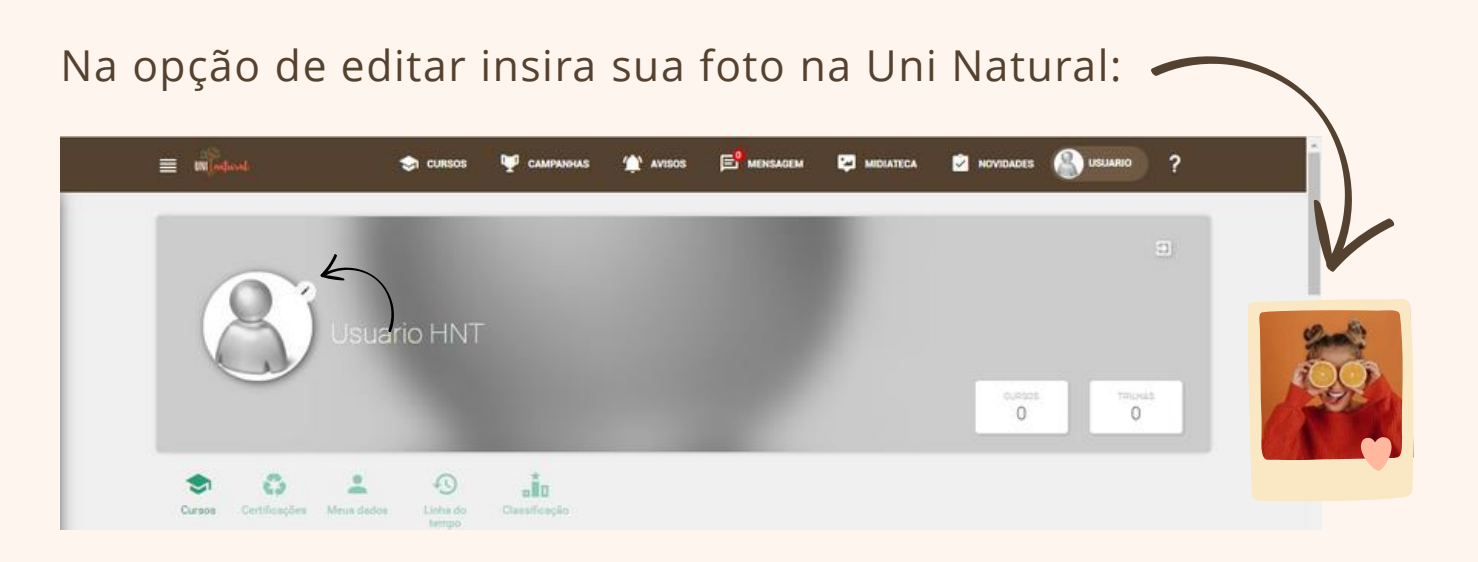

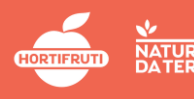

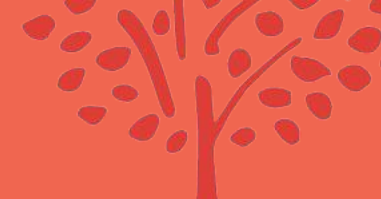

## FAQ

Para verificar a principais dúvidas de navegação na plataforma, clique no ponto de interrogação (?) na parte superior da UNI Natural:

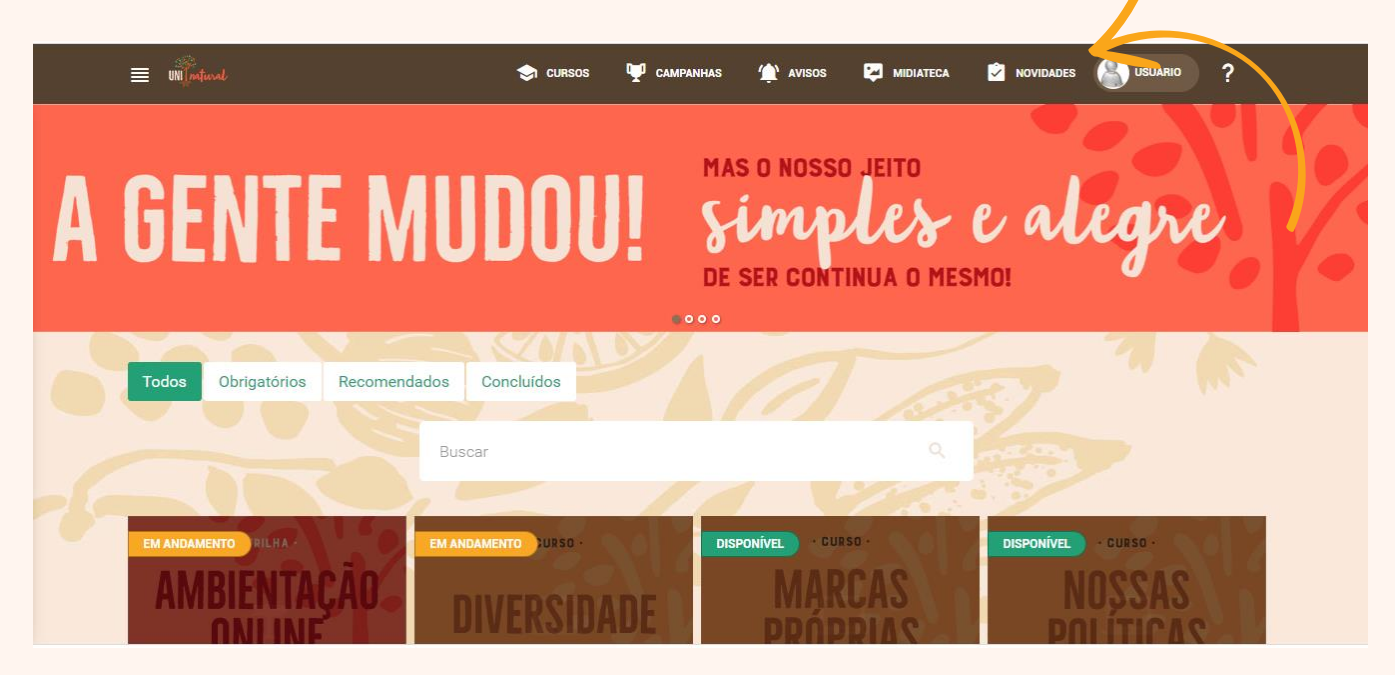

#### Como Voltas pasa tela Inicial ?

Após acessar as opções disponíveis na nova plataforma, basta clicar no ícone da **UNI Natural**, Sempre que desejar voltar para o menu inicial.

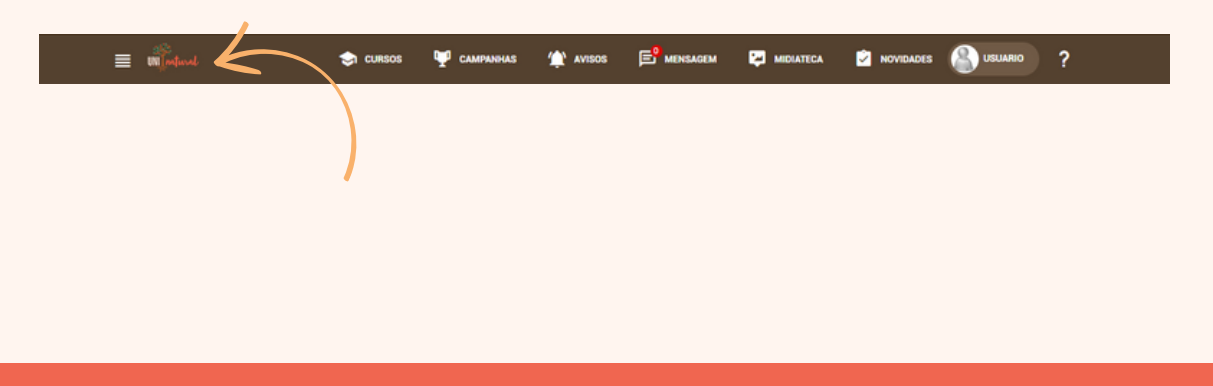

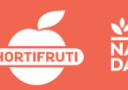

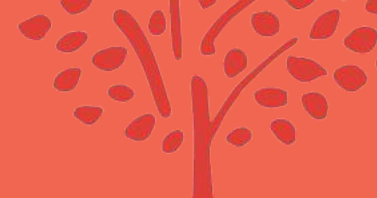

## BANNERS DE AVISOS

Na tela inicial na parte superior é possível visualizar todos os banners com nossos avisos (alguns banners serão clicáveis, outros não):

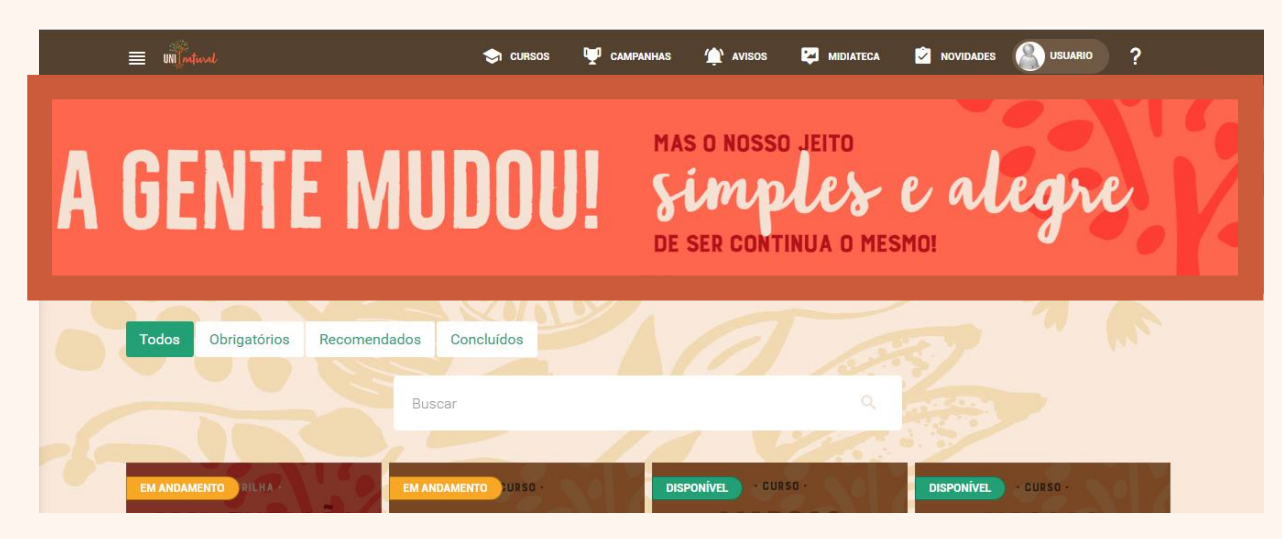

#### Veja alguns exemplos de avisos:

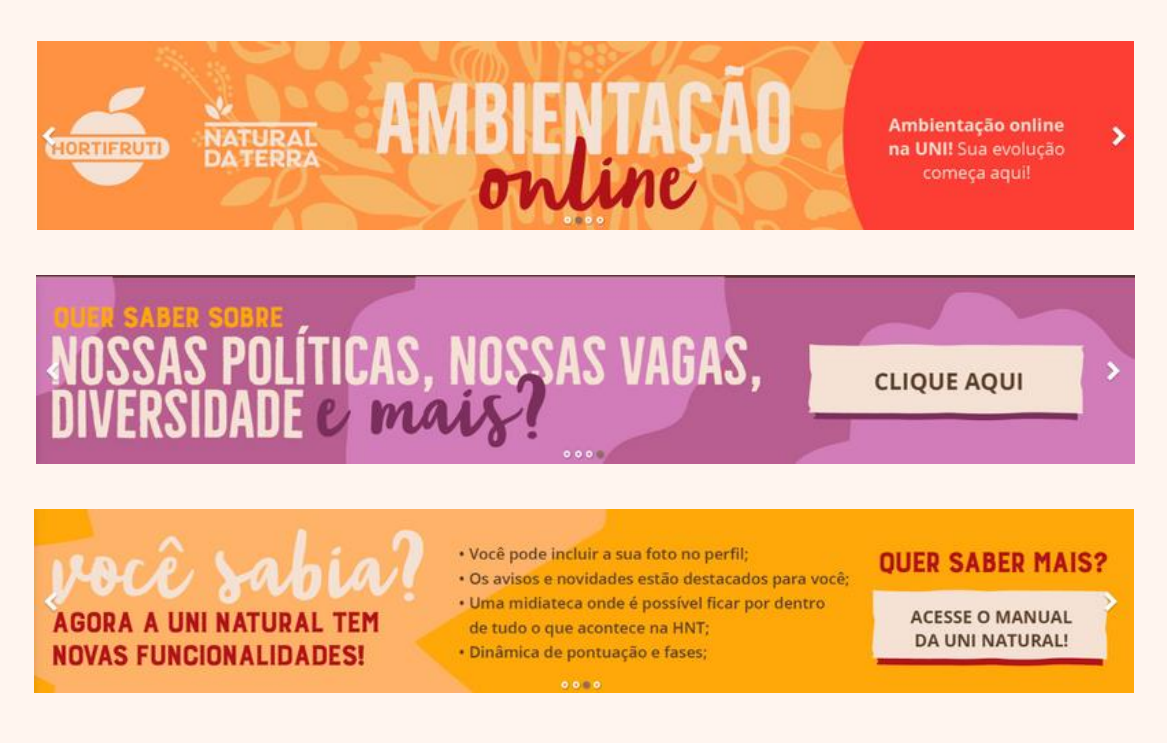

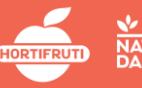

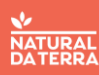

#### **OPÇÕES DE BUSCA**

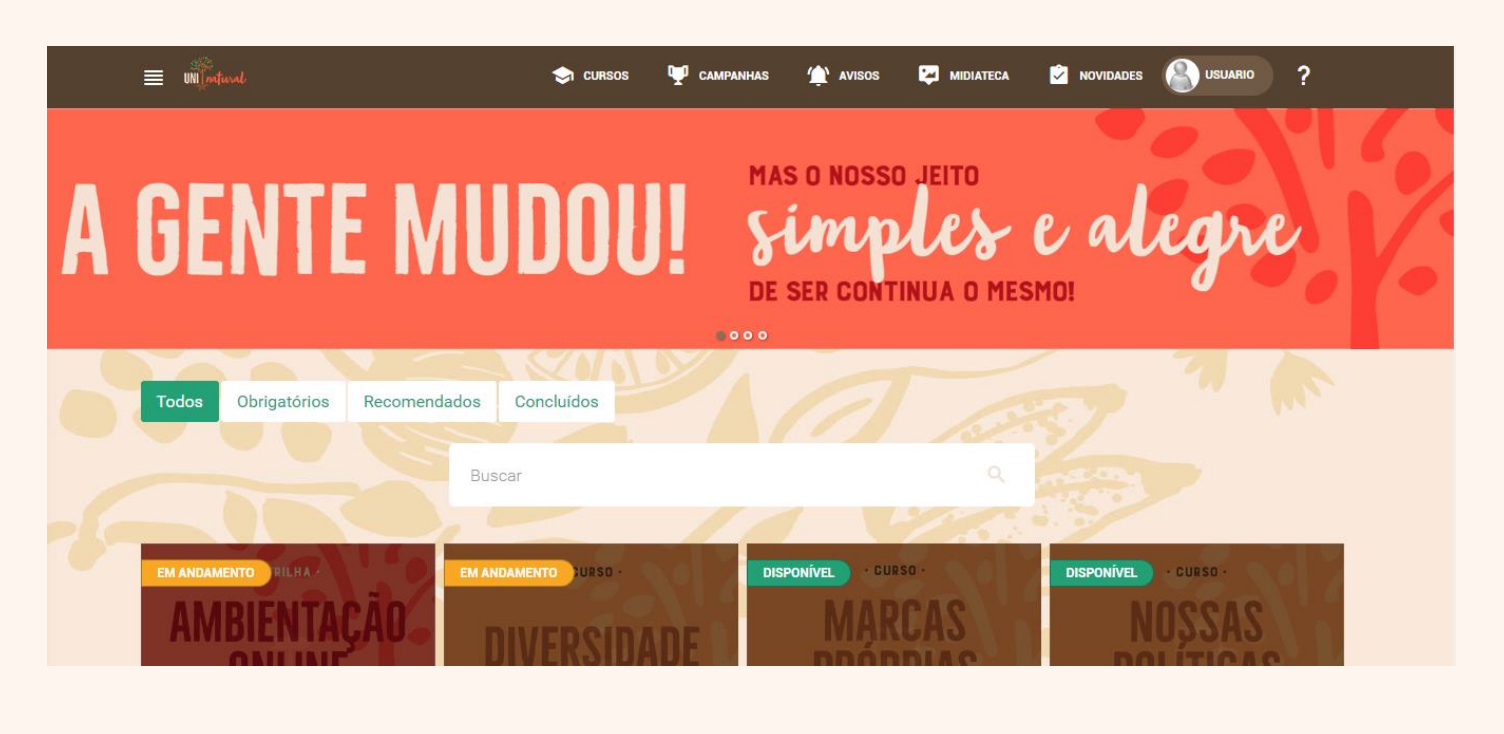

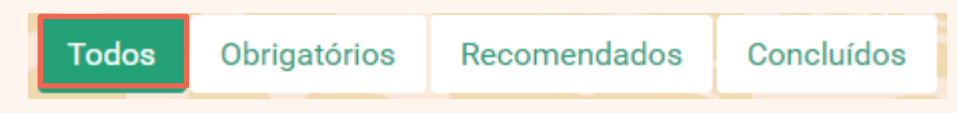

**Todos:** é possível localizar todos os cursos que o colaborador tem a permissão para assistir de acordo com seu perfil.

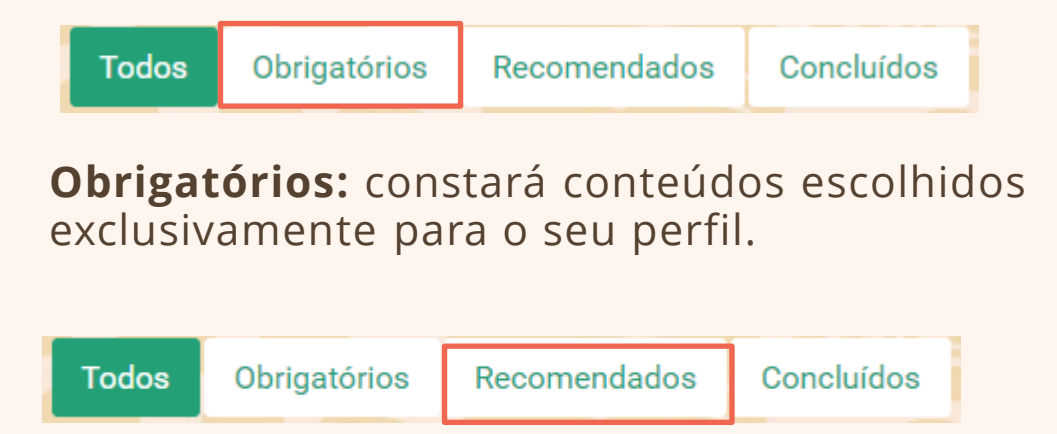

**Recomendados:** é possível ver conteúdos complementares para o aprendizado.

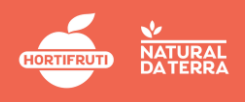

#### **OPÇÕES DE BUSCA**

| Todos | Obrigatórios | Recomendados | Concluídos |  |
|-------|--------------|--------------|------------|--|
|-------|--------------|--------------|------------|--|

**Concluídos:** é possível visualizar os cursos concluídos pelo colaborador.

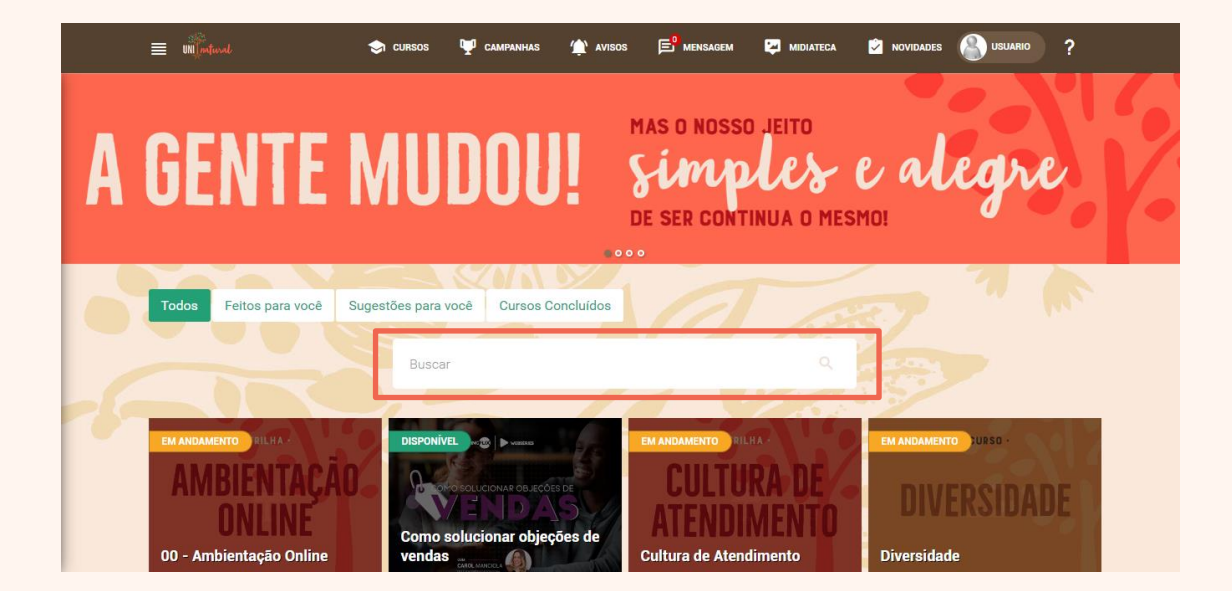

No campo **buscar** faça busca por cursos específicos vinculados ao seu perfil:

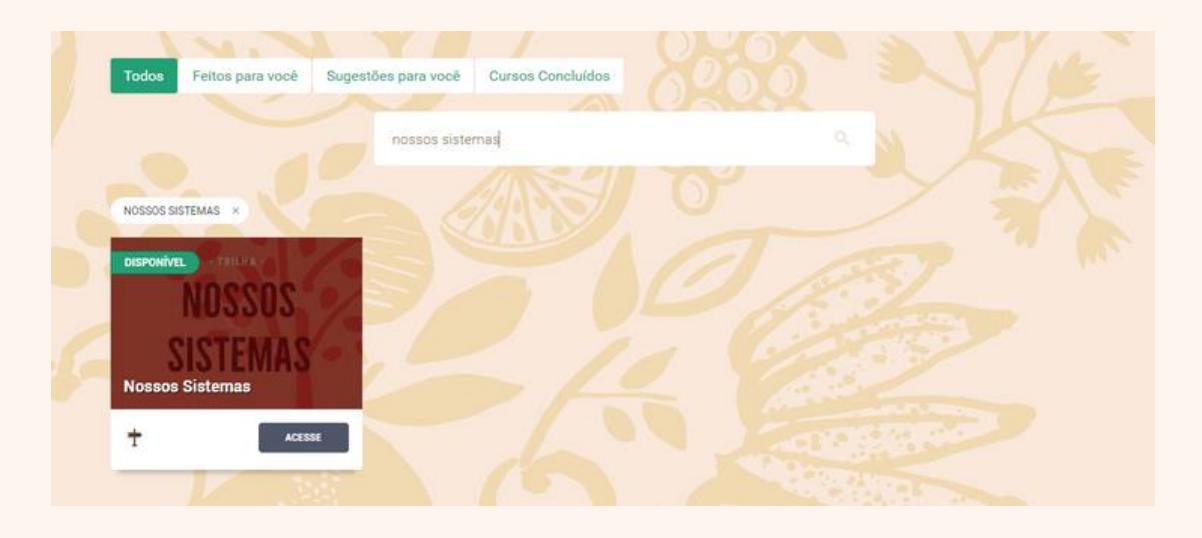

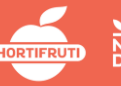

#### STATUS DOS CURSOS

•••••••••••

Em cada curso é possível verificar o status e o progresso de realização.

| = mjostaal    | S cursos                    | 🖤 campanghas 🌰 avisos | 📑 MENSAGEM 📮 MIDIATECA |              | ?   |
|---------------|-----------------------------|-----------------------|------------------------|--------------|-----|
| Categor       | ias                         |                       | 0204                   | sVY.         | 3   |
| Métode        | os Pessoa                   | ıs Ética              | Tecnologi              | a Nosso Negó | cio |
| Pessoas       |                             |                       |                        |              |     |
| Todos Feit    | os para você Sugestões para | vocè                  |                        |              |     |
|               | Busca                       |                       | ٩                      | 5/           |     |
|               |                             | HENTO LUESO -         | DISPONIVEL GUBSD -     | 1 2          |     |
| CULT          | URA DE                      | VEDSIDADE             | NOSSOS                 | 2            |     |
| Cultura de At | endimento Diversi           | dade                  | Nossos parceiros       |              |     |
|               |                             |                       |                        | a second     |     |

#### Disponível

Disponível na plataforma para a realização..

Em andamento

Curso foi iniciado, mas está pendente de conclusão.

Concluído

Curso realizado com sucesso.

Lembrando que nossos cursos sempre estão recebendo atividades novas, por isso mesmo que apresente concluído, em algum momento pode deixar de estar concluído esse status não irá mudar.

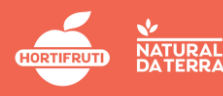

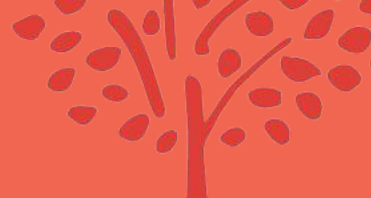

#### CATEGORIAS

#### •••••

No campo categoria é possível localizar o conteúdo desejado de acordo com a categoria de aprendizagem:

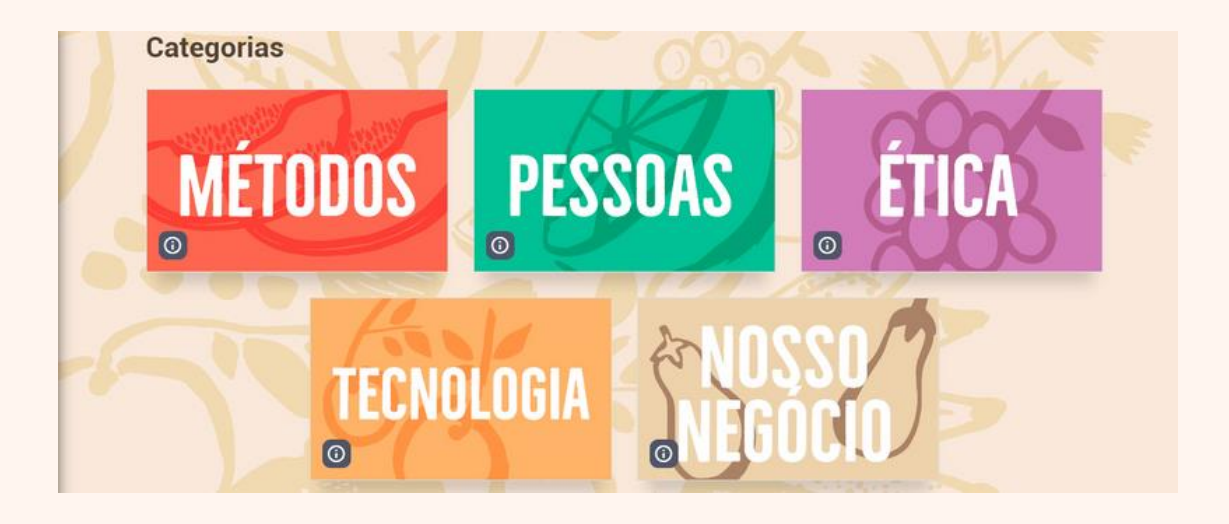

Escolha a categoria e clique no curso desejado:

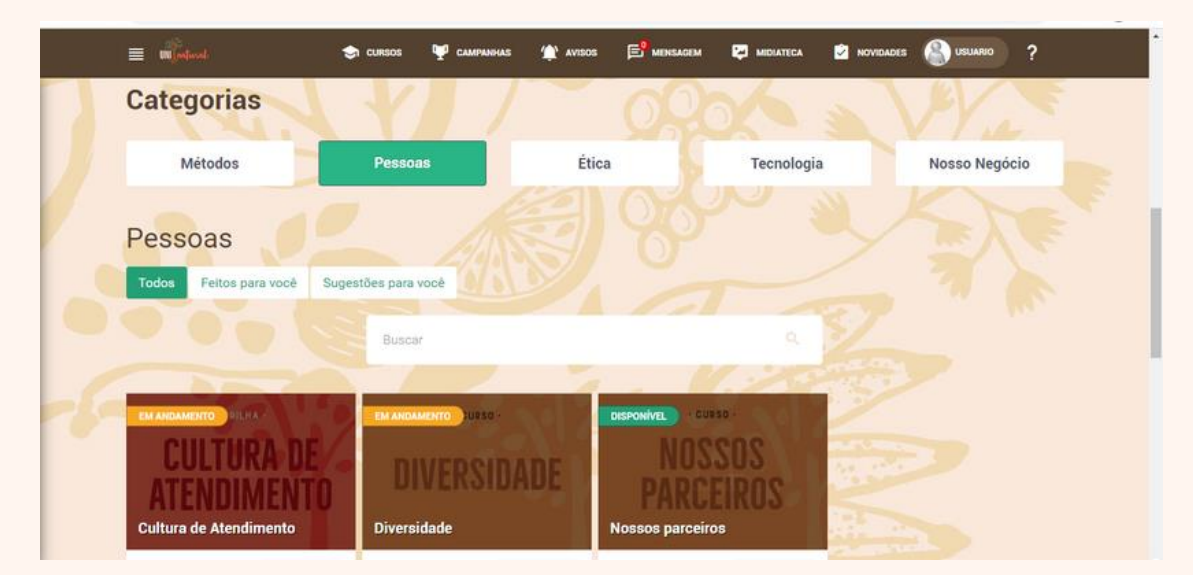

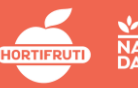

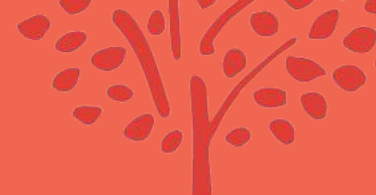

## TRILHAS DE APRENDIZAGEM / CURSOS

Na nova UNI Natural é possível ter uma experiência de aprendizagem por meio de trilhas ou cursos específicos. Como identificar o método de ensino?

#### **†** Tsilhas de apsendizagem

Trilha de aprendizagem é um conjunto de atividades em sequência, que visa a capacitação e aprendizagem de determinado conhecimento.

#### Exemplo de trilha:

| mildent          | 📚 cuesos  | 🦞 самячныма                                     | TAVISOS                                            | E MINIAGIM                                 | MOIATECA                                    |                                                 | S USUARDO                                                    | ?              |
|------------------|-----------|-------------------------------------------------|----------------------------------------------------|--------------------------------------------|---------------------------------------------|-------------------------------------------------|--------------------------------------------------------------|----------------|
|                  |           | Cultura<br>∎                                    | a de At                                            | endime<br><sup>Idemento</sup>              | ento                                        |                                                 |                                                              |                |
| CULTURA          | DE<br>NTO | Nós temos um<br>atendimento e<br>para os nossor | r jeito único e e<br>a forma corret<br>s clientes. | ncantador de atend<br>a de colocia-lo em p | ler os clientes. Nei<br>rática para criar u | ocos.<br>sta jornada você i<br>ma experiência d | cursos PENDENT<br>2<br>rá entender como<br>rérenciada de cor | é esse<br>npra |
|                  |           | С                                               | ursos d                                            | a trilha                                   |                                             |                                                 |                                                              |                |
| Atendimento Raiz | Atend     | limento por Seto                                | ,                                                  |                                            |                                             |                                                 |                                                              |                |
|                  | st —      | ■ 0,00%                                         | ACESSE                                             |                                            |                                             |                                                 |                                                              |                |

Clicando na trilha é possível visualizar:

- Formato do treinamento;
- Início e término;
- Resumo do conteúdo;
- Status de conclusão;
- Demais cursos que compõe a trilha;
- Atividades.

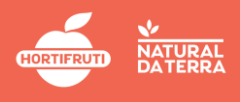

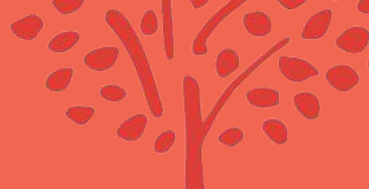

## TRILHAS DE APRENDIZAGEM / CURSOS

#### 🗖 Cuisos

Um conteúdo focado em um aprendizado especifico para o desenvolvimento técnico ou pessoal.

| m mindered                                          | 📚I CURSOS 🖤 CAMPANHAS 🎕 AVISOS 🖻 MENSAGEM 🖾 MONITICA 🖄 NOVIDADES 🚳 UBLIARIO ?                                                                                                    |
|-----------------------------------------------------|----------------------------------------------------------------------------------------------------|
| -cusso-<br>DIVERSIDADE                              | Diversidade<br>Somos compostos por pessoas de diferentes histórias, crenças, raças e etnias,<br>orientações sexuais, gêneros, entre outros, e a Hortifruti Natural da Terra valoriza um<br>ambiente seguro, respeitoso e diverso. Esse curso tem como finalidade trazer em pauta<br>ascurtos importantes enhera a lutratidade da poses sociedade |
| Início 07/06/2022 15:38<br>Término 07/06/2022 15:38 | duração Oh10m pontuação - inscritos 5395 atividades 1<br>aticidades pedigenets                                                                                                    |
| Situação                                            | ATIVIDADES CONSLIZIONE                                                                                                    |
| Meu relatório de acessos                            |                                                                                                    |
|                                                     |                                                                                                    |

Clicando no curso possível visualizar:

- Formato do treinamento;
- Início e término;
- Resumo do curso;
- Status de conclusão.

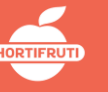

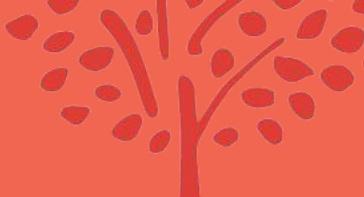

#### MIDIATECA

•••••

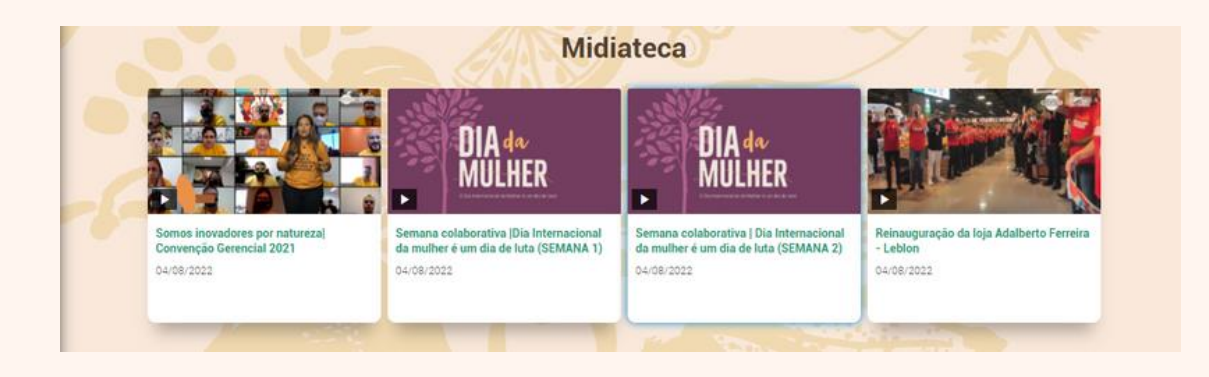

A Midiateca contemplará grande diversidade de objetos de aprendizagem: Vídeos ao vivo ou gravados, Áudio - podcast, Nanocast, download de arquivos e Web conferência. Não são conteúdos obrigatórios: Os materiais foram desenvolvidos para aprimorar seu conhecimento.

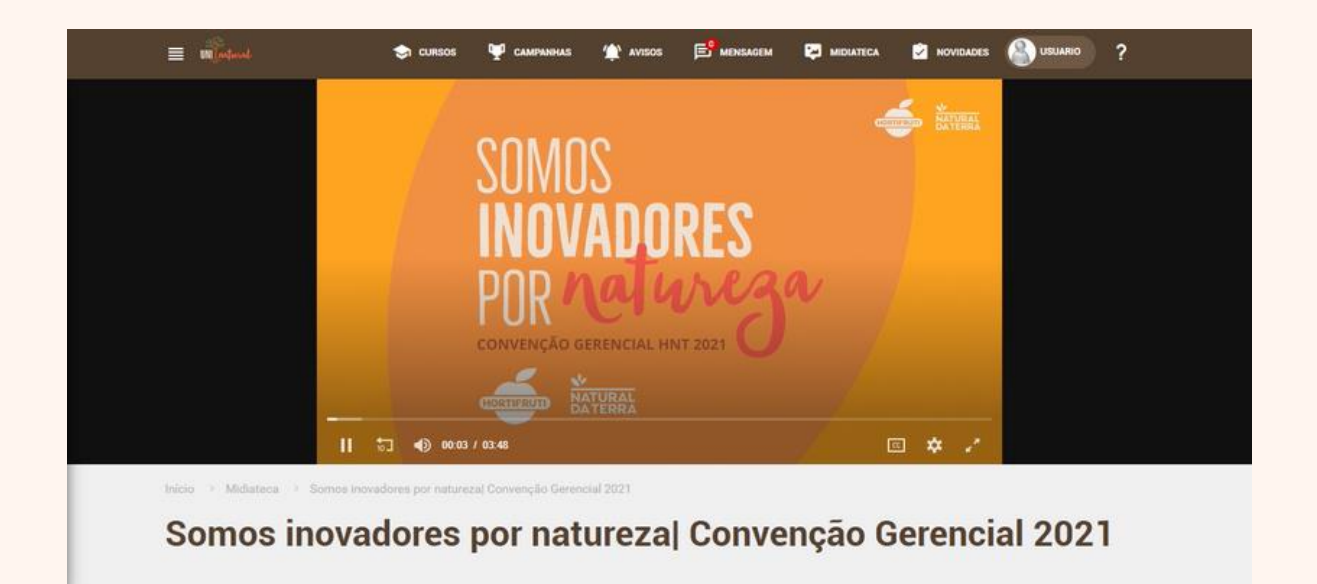

Clique na opção deseja e aproveite o momento de aprendizagem.

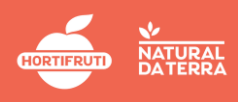

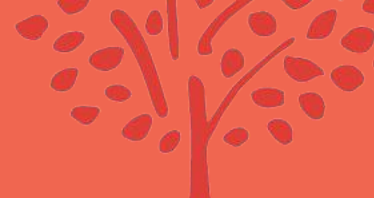

#### **BANNERS DE VÍDEOS NOVOS**

Nos Banners localizados da parte inferior constam uma prévia das novidades que temos na plataforma. Para obter mais informações clique em: Continue lendo.

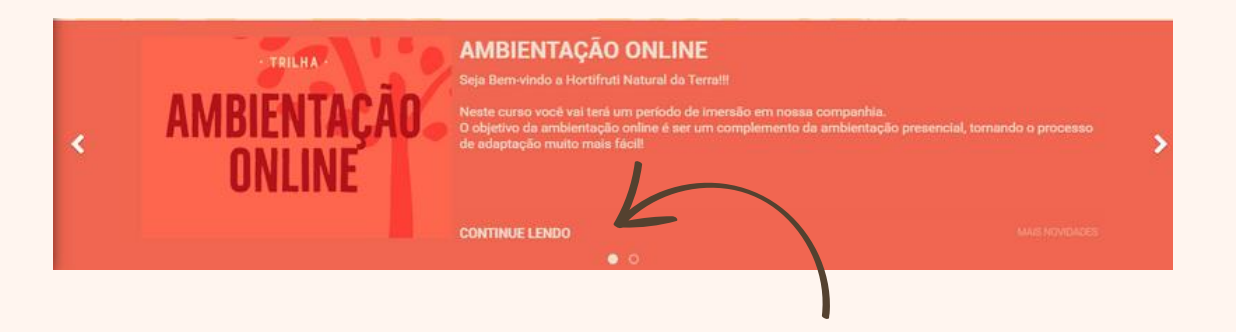

#### Veja um exemplo ao clicar em "continue lendo".

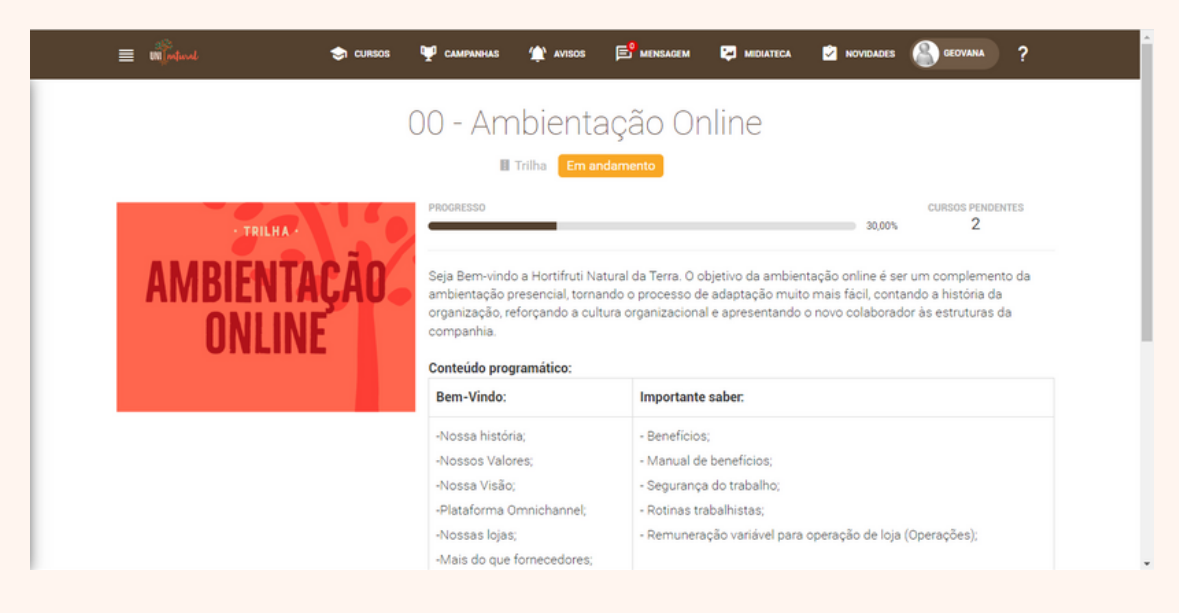

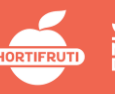

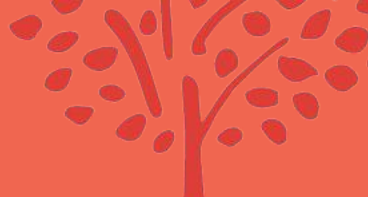

#### CONTAMOS COM Vocêpara Impulsionarmos AINDA MAIS O APRENDIZADO DA NOSSA COMPANHIA.

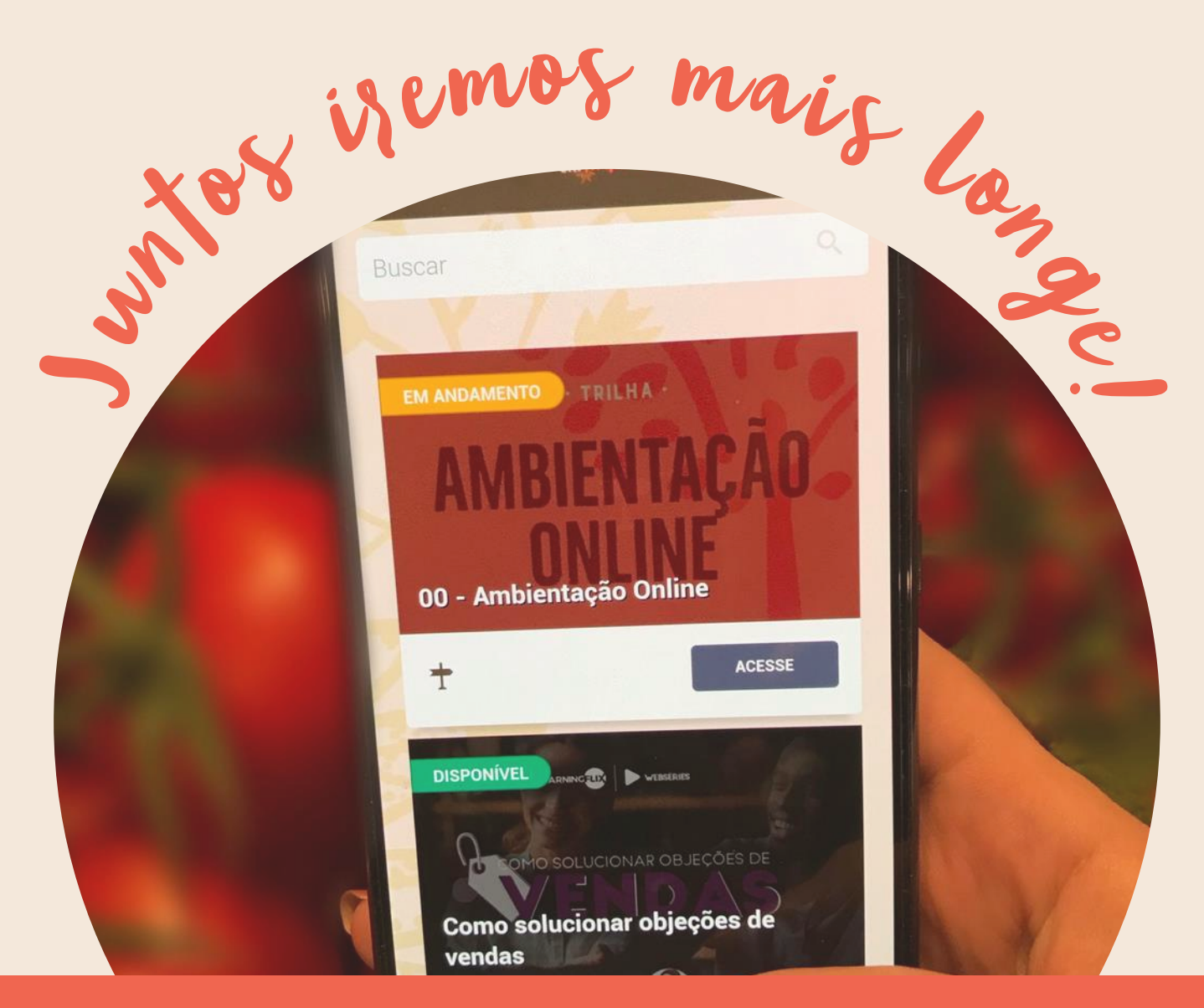

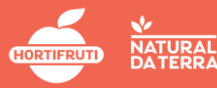